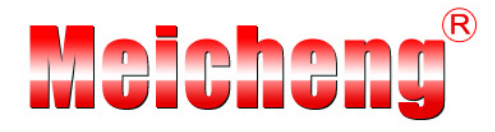

# RYK-9107 Mini Security Recorder USER MANUAL

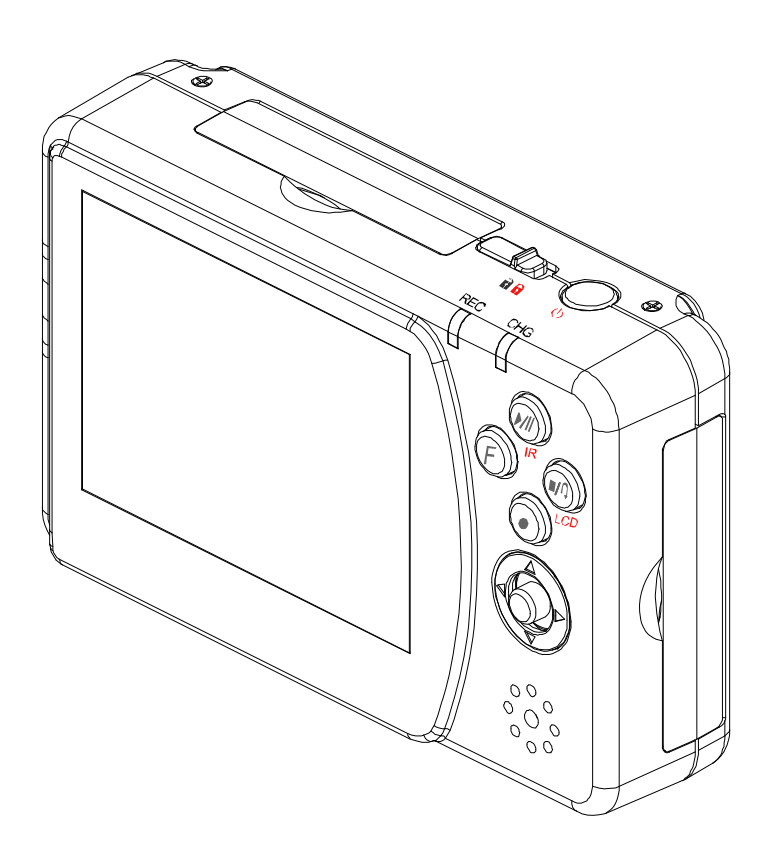

VER.: 1.0, P/N: R040161/2

# Contents

| 1. SAFETY PRECAUTIONS                    | 1  |
|------------------------------------------|----|
| 2. FEATURES                              | 2  |
| 3. PACKING LIST                          | 3  |
| 4. NAME and FUNCTION of EACH PART        | 5  |
| 4.1 Button Function                      | 5  |
| 4.2 Cable Connection                     | 7  |
| 5. Basic Configuration                   | 8  |
| 6. Operation.                            | 9  |
| 6.1 Power On                             | 9  |
| 6.2 Live Mode                            | 9  |
| 6.3 Record Mode                          | 10 |
| 6.4 Playback Mode                        | 12 |
| 6.5 PC Playback                          | 13 |
| 6.6 SD Card Maintenance                  | 13 |
| 6.7 How to Download the Updated Software | 13 |
| 7. MENU SETUP                            | 14 |
| 7.1 Main Menu                            | 14 |
| 7.2 Date/ Time                           | 15 |
| 7.3 Motion Detection                     | 15 |
| 7.4 Record Setup                         | 17 |
| 7.5 SD Card Options                      | 19 |
| 7.6 System Status                        | 20 |
| 7.7 Power On Setup                       | 20 |
| 7.8 Factory Default                      | 21 |
| 8. REMOTE CONTROL                        | 22 |
| 8.1 Optional Products                    | 22 |
| 8.2 Lens/ IR Illuminator/ Bracket        | 22 |
| 8.3 Monitor                              | 22 |
| 8.4 Remote Control                       | 22 |
| 9. TROUBLE SHOOTING                      | 23 |
| 10. SPECIFICATION                        | 24 |

The author assumes no responsibility for any errors or omissions that may appear in this document nor does the author make a commitment to update the information herein.

# **1. SAFETY PRECAUTIONS**

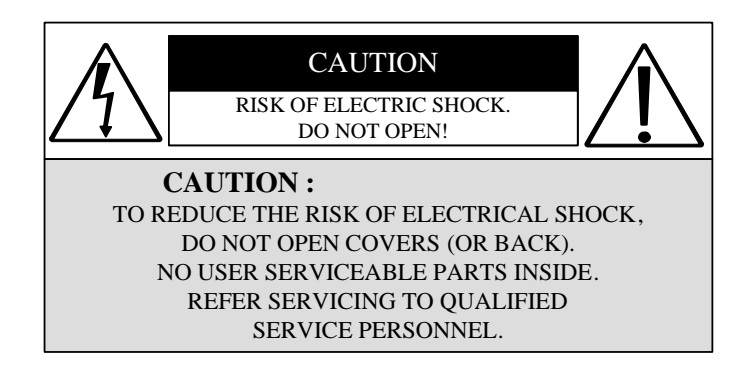

It is advised to read the Safety Precaution Guide through carefully before operating the product, to prevent any possible danger.

WARNING: This symbol is intended to alert the user to the presence of un-insulated "dangerous voltage".

**CAUTION:** This symbol is intended to alert the user to presence of important operating and maintenance (Servicing) instructions in the literature accompanying the appliance.

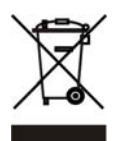

# Disposal of Old Electrical & Electronic Equipment (Applicable in the European Union and other European countries with separate collection systems).

This symbol on the product or on its packaging indicates that this product shall not be treated as household waste. Instead it shall be handed over to the applicable collection point for the recycling of electrical and electronic equipment. By ensuring this product is disposed of correctly, you will help prevent potential negative consequences for the environment and human health, which could otherwise be caused by inappropriate waste handling of this product. The recycling of materials will help to conserve natural resources. For more detailed information about recycling of this product, please contact your local city office , your household waste disposal service or the shop where you purchased the product.

#### Do not Plug and unplug the power cord, it may result product malfunction.

Do not install the product in an environment where the humidity is high.

Unless the product is waterproof or weatherproof, otherwise poor image quality may occur.

**Do not drop the product or subject them to physical shocks.** Except for vandal-proof or shockproof product, otherwise malfunctions may occur.

#### Never keep the product to direct strong light.

It can damage the product.

#### Do not spill liquid of any kind on the product.

If it gets wet, wipe it dry immediately. Alcohol or beverage can contain minerals that corrode the electronic components.

#### Do not install the product in extreme temperature conditions.

Use the camera under conditions where temperatures are between  $5^{\circ}C(41^{\circ}F) \sim 45^{\circ}C(113^{\circ}F)$ . Be especially careful to provide ventilation when operating under high temperatures.

# **2. FEATURES**

- The DVR supports NTSC or PAL video system, and auto detects video loss.
- The DVR is built-in with MPEG4-SP video and G.726 audio codec. It supports 1 channel video and 1 channel audio recording and playback operation.
- Built-in microphone/ speaker for audio recording.
- Audio/ Video data are recorded directly on the SD card with FAT16/ 32 file system and ASF file format. Simple data backup method to a PC.
- Audio/ Video data are recorded directly as ASF file format. You can view the data straight from your PC, and playback those ASF files with popular media players.
- USB interface that enables data to be transfer to a PC.
- For 1 GB SD card, the record time is about 5 hours at Standard Quality for NTSC: 30 fps @ 352 x 240 and PAL: 12 fps @ 640 x 480.
- The DVR supports: Manual, Motion Detection, Schedule, and Alarm Recording mode with independent video size, quality, and frame rate set up.
- Schedule Record (Schedule Record Priority Order: Alarm/ Motion Detection/ Continuous) and IR Illuminator can be setup to ON/ OFF and per hour.
- Support external alarm signal connection to enable alarm trigger recording.
- For motion detection, multiple detection blocks and appropriate motion trigger level set-up.
- Support key lock function.
- Use anywhere, the device supports either DC power adaptor or nickel metal hydride (NiMH), alkaline batteries.

# 3. PACKING LIST

Check to make sure all of the items shown below are included in your Portable Security Recorder Kit. If something is missing, contact your dealer as soon as possible.

| Item Description                   | Item Picture | QTY |
|------------------------------------|--------------|-----|
| Mini Portable Security<br>Recorder |              | 1   |
| Audio/ Video Cable                 |              | 2   |
| Alarm Signal Line                  |              | 1   |
| USB Cable                          |              | 1   |
| Earphone                           |              | 1   |

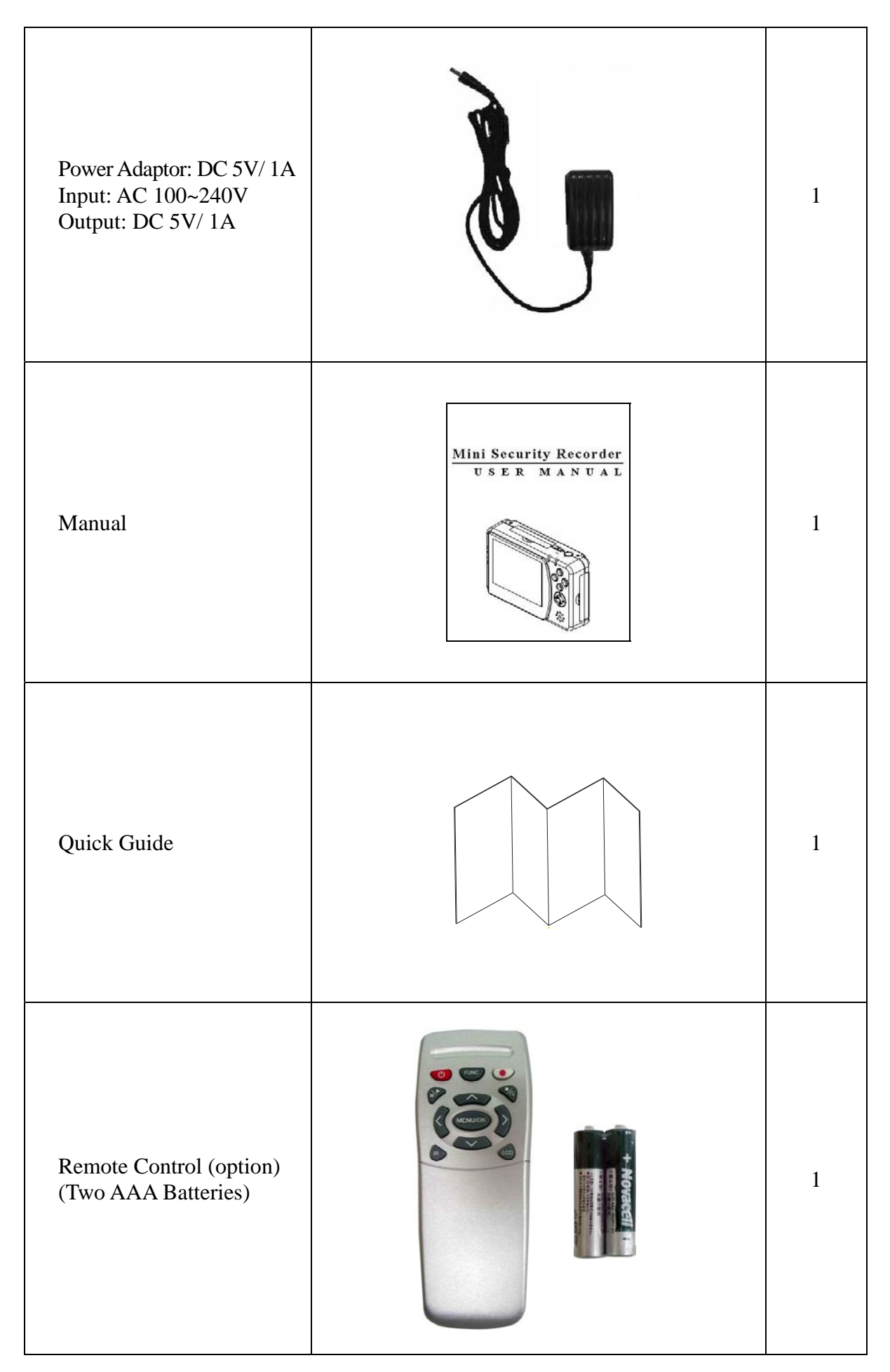

# **4. NAME and FUNCTION of EACH PART**

### 4.1 Button Function

(1)

(2)

(3)

(4)

(5)

(6)

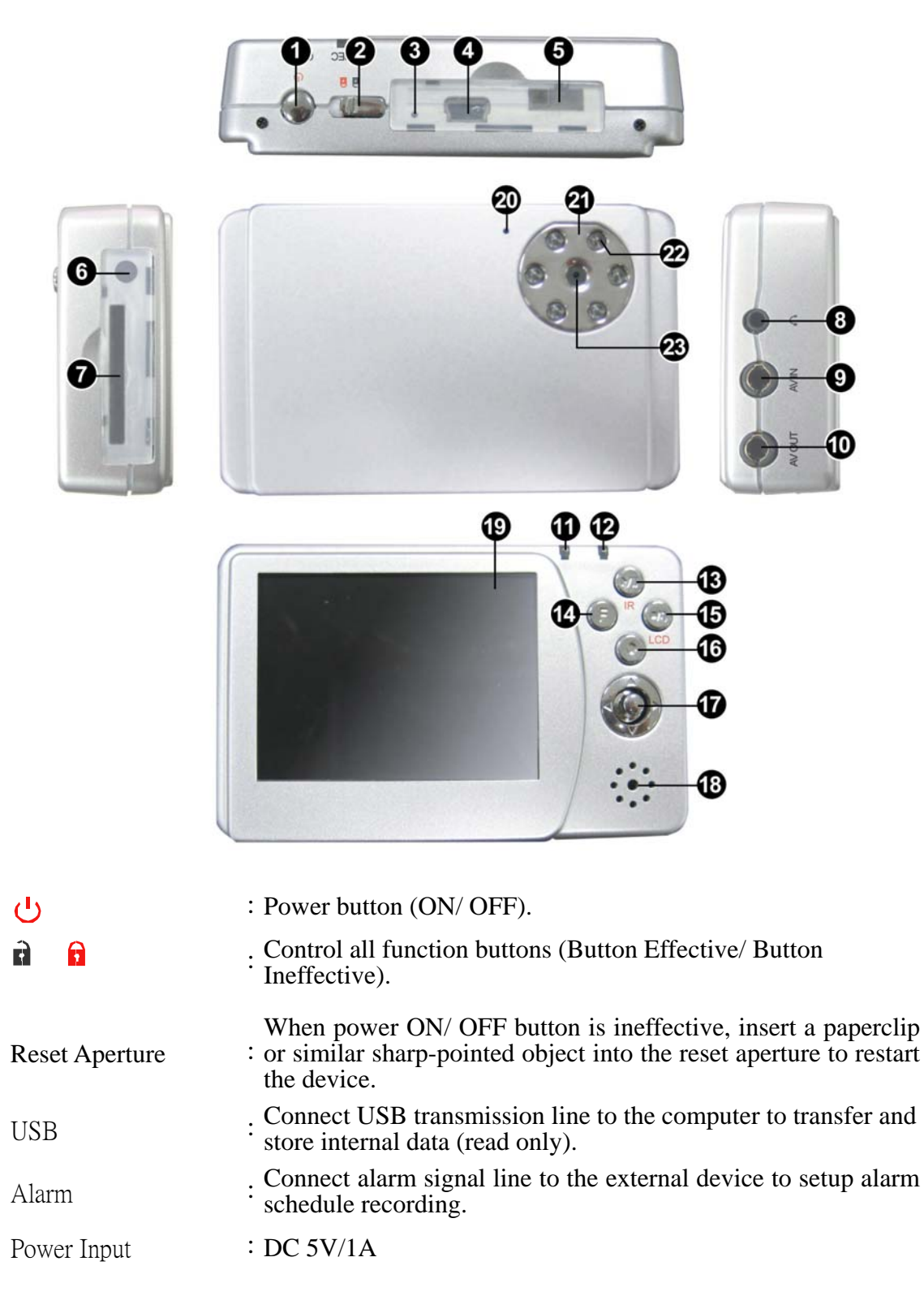

(7) SD Card Slot : SD card storage connection.

| (8)         | $\mathbf{\cap}$                                | : Earphone audio connection.                                                                                                    |
|-------------|------------------------------------------------|----------------------------------------------------------------------------------------------------|
| (9)         | AV IN                                          | : Video/ Audio input connection.                                                                                                    |
| (10)        | AVOUT                                          | : Video/ Audio output connection.                                                                                                    |
| (11)        | REC                                            | Red LED light indicates recording.                                                                                                    |
|             |                                                | Green LED light indicates power-on.                                                                                                    |
|             | Red LED Flash                                  | <ul> <li>* Fast Flash: SD card not inserted/ SD card storage capacity is full/ SD card is damaged/ SD card is setup as read only (unable to record) / SD card not inserted and proceeding playback function.</li> <li>* Continuous Flash: Recording.</li> </ul> |
| $\triangle$ | Abnormal Operation W                           | arning: When LED is flashing quickly, press (Enter ) button to disable the alarm.                                                                                                    |
| (12)        | CHG                                            | . Power charging LED indicator, lights up when charging and unlit when charging is complete.                                                                                                    |
| (13)        |                                                | <ul> <li>During monitoring to playback.</li> <li>During playback to pause.</li> <li>During pause to return to playback.</li> </ul>                                                                                                    |
| (14)        | F                                              | : Function combination button.                                                                                                    |
|             |                                                | Button switch [IR ON/ OFF]<br>Button switch [ON/ OFF status bar], [Display OFF], and<br>[Display ON]                                                                                                    |
| (15)        | <b>•</b> / <b>∩</b>                            | : Stop recording or exit setup.                                                                                                    |
| (16)        | •                                              | : Manual recording.                                                                                                    |
| (17)        | <u>(</u>                                       | . 4 Direction button( $\blacktriangle$ / $\blacktriangledown$ / $\bigstar$ / $\bigstar$ ) and central button(Confirm/<br>Menu).                                                                                                    |
|             | $\blacktriangle$ and $\blacktriangledown$      | : During menu setup to move the cursor Up/ Down the item list.                                                                                                    |
|             |                                                | During monitoring to Increase/ Decrease the speaker volume.                                                                                                    |
|             | $\blacktriangleleft$ and $\blacktriangleright$ | : During menu setup to Increase/ Decrease the setup value.                                                                                                    |
|             |                                                | During pause to Step Rewind/ Step Forward                                                                                                    |
|             | Central Button                                 | : During menu setup to enter submenu or to confirm setup.                                                                                                    |
|             | (Confirm)<br>Central Button<br>(Menu)          | : During monitoring to enter menu setup.                                                                                                    |
| (18)        | Speaker                                        | : Sound output.                                                                                                    |
| (19)        | Monitor                                        | : Display video images (purchase separately).                                                                                                    |
| (20)        | Microphone                                     | : Audio recording.                                                                                                    |
| (21)        | IR Bracket                                     | : IR position setup (purchase separately).                                                                                                    |
| (22)        | IR Illuminator                                 | : Night illumination function (purchase separately).                                                                                                    |
| (23)        | Camera                                         | : Connect to camera to view image (purchase separately).                                                                                                    |

### 4.2 Cable Connection

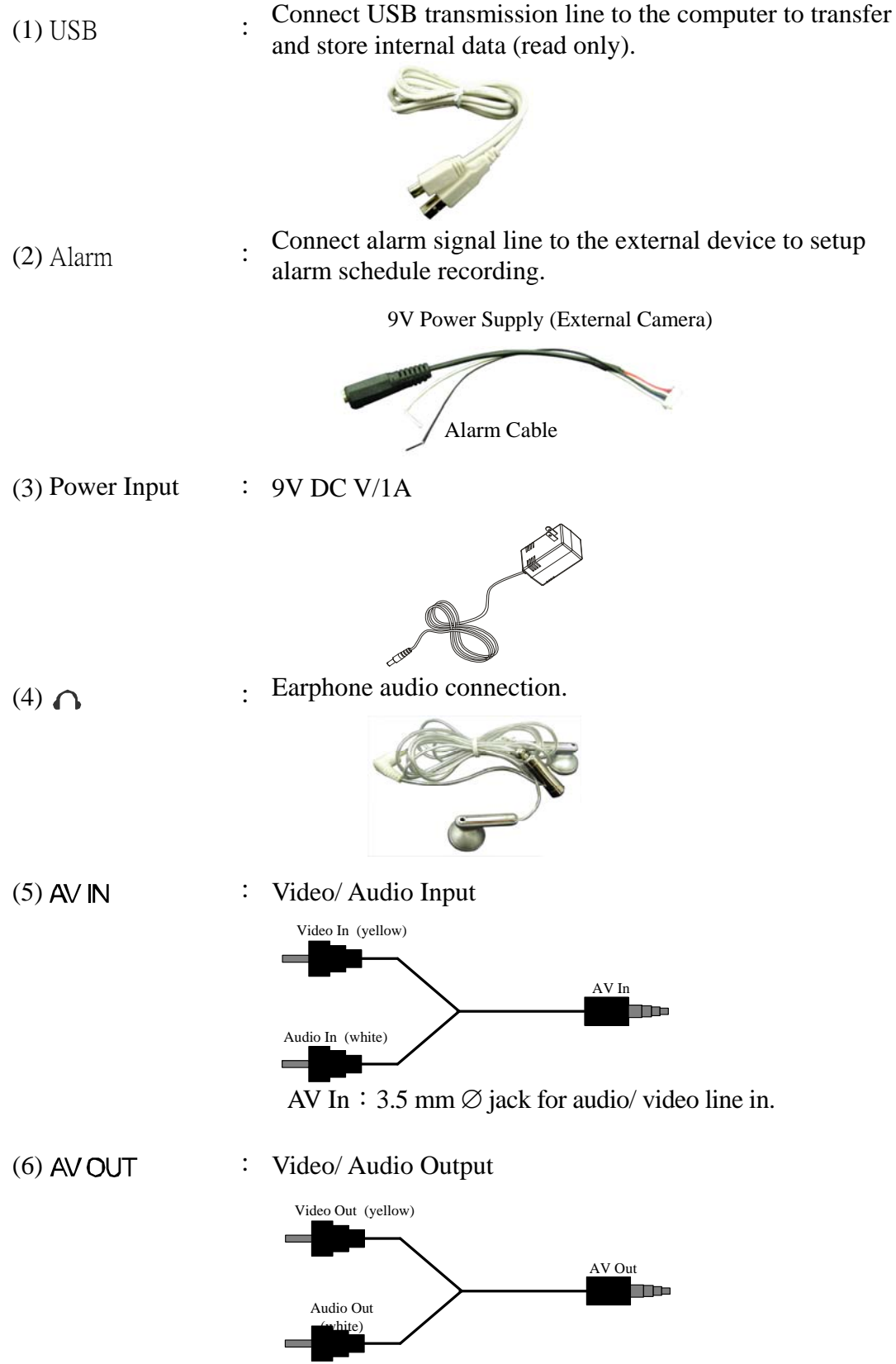

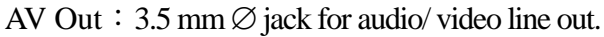

# **5. BASIC CONFIGURATION**

- 1. **Power:** Use the power adaptor supplied or built-in battery.
- 2. **Video System:** Connect the camera, the device auto detects NTSC/ PAL video system (the output video system will be setup the same as its input video system). Without connecting the camera, the video system setup will be the same as its previous setup.

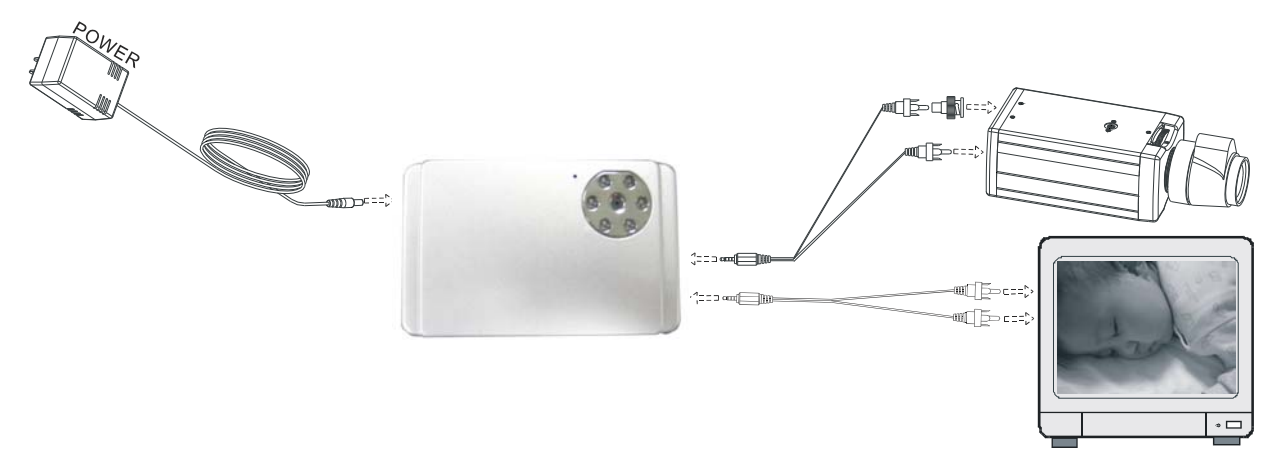

- $\triangle$  Please use appropriate SD Memory Card (256MB or above), otherwise the recording data will present intermittent conditions.
- $\triangle$  Withdraw SD card only when the device is switched off or currently under main menu display, otherwise system may be unstable or data stored in the SD card may be damaged.

# 6. OPERATION

# 6.1 Power On

- 1. The power switch is situated on the top side of the device, press it for 2 sec. to power ON/ OFF (NOTE 1).
  - NOTE 1: Each time after power-on, the system auto-detects its peripherals. When the REC LED flashes indicate that the SD card is proceeding testing (complete boot time is several seconds) When an image file error has been detected, the system will initiate auto repairing.
- 2. After power on, the system auto enters live monitoring. When the system is currently under schedule recording, it auto enters record mode.
- 3. "**so**" icon shown on the status line, indicates that SD card is operating normally.
- 4. When SD card is not inserted or problem occurs on the SD card. Rec indicator will flash quickly. Please re-format before proceeding.
- 5. You can play while the SD card is "read only", but you cannot record; and Rec indicator will flash quickly.
- 6. After power-loss the system auto returns to the previous recording mode.

 $\triangle$  Do not withdraw the CF card while booting. It may destroy the data stored within the CF card.

### 6.2 Live Mode

Live mode is the default setup after system start-up.

Press  $\langle\!\langle F \rangle\!\rangle + \langle\!\langle LCD \rangle\!\rangle$  button to switch between LCD display mode and OSD info.

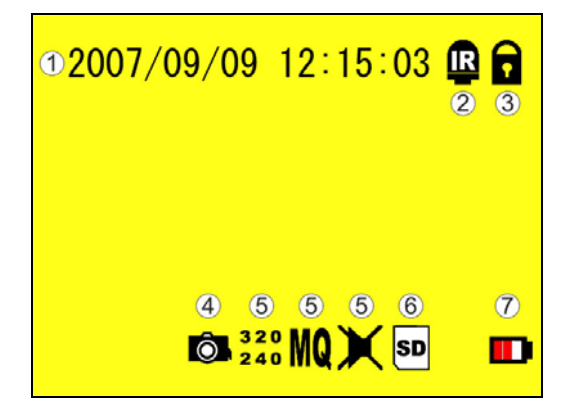

- ① **Time Display:** System Date and Time.
- ② Infrared Status: Indicates current infrared status.
- ③ Button Lock: Indicates all buttons are locked (buttons are ineffective).
- ④ Video Status: Indicates external camera connection.

- S Record Status: Manual Record Parameter.
  - : Record Size, please refer to [7.4 Record Setup] for VIDEO SIZE setup.
  - NQ : Record Quality, please refer to [7.4 Record Setup] for VIDEO QUALITY setup.
  - ★ : Audio Off Record, please refer to 【7.4 Record Setup】 for AUDIO RECORD setup.
- 6 SD Card Status:
  - SD Card has not been inserted or malfunction.
  - SD Card is proceeding file testing.
  - **SD** : SD Card is functioning normally.
  - **3** : Overwrite record.
- **⑦** Battery Status:
  - 🚥 :100% Power
  - : 60% Power
  - **D** : 30% Power
  - **5** : The indicator is empty, please recharge.
- A When SD card is not inserted, record and playback function is inapplicable, but monitoring is applicable.

### 6.3 Record Mode

- 1. Start Record: 3 Types of recording mode.
  - Manual Record: Suitable to record at anytime. Press 《Rec●》 button, to enter manual recording status (start recording). For more information, please refer to 【7.4 Manual Record & Schedule Record】.
  - (2) Motion Detection Record: Suitable to record, when there are severe image changes. Motion detection triggers schedule recording, but it will only start recording when the variation exceeds the alarm limitation value. For more information, please refer to [7.3 Motion Detection] and [7.4 Manual Record & Schedule Record].
  - (3) Continuous Record: Suitable for few constant frame recording or on long-term continuous recording. For more information, please refer to [7.4 Manual Record & Schedule Record].
  - (4) Alarm Record: Suitable for external alarm recording. When alarm schedule has been setup, alarm icon will be shown on the display status bar (alarm triggered recording is setup).

2. Stop Record:

| Manual Decord   | Press $\langle\!\langle \blacksquare / \cap \rangle\!\rangle$ button/ Manual Power-Off/ Auto Power-Off when |
|-----------------|----------------------------------------------------------------------------------------------------|
| Manual Record   | System Power Shortage.                                                                                      |
| Sahadula Dagard | Enter <b>( )</b> <i>(</i> <b>)</b> schedule recording, all kinds of recordings (Alarm/                      |
| Schedule Record | Motion Detection/ Continuous) will be stopped.                                                              |

To continue recording, please follow the methods below to restart recording.

| Manual Record   | Repress 《 ● 》 button.                                                            |
|-----------------|----------------------------------------------------------------------------------|
| Schedule Record | Stop playback and the system will auto re-check the record schedule setup again. |

3. Record Display:

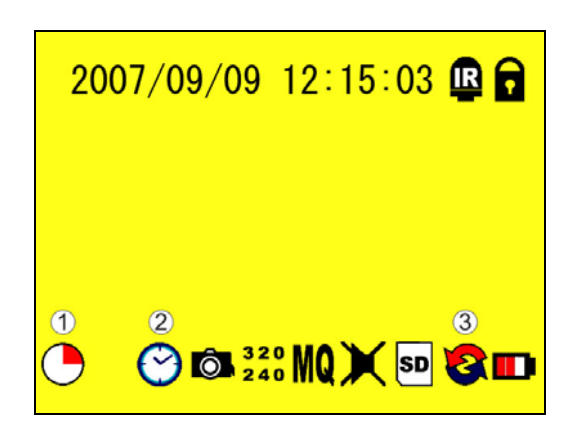

① Record Status:

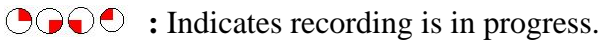

#### ② Record Mode:

- 🖞 : Manual Record
- 🕑 🗄 Schedule Record

🗭 : Alarm Record

- 🖌 🗄 Motion Detection Record
- ③ Record Storage Mode Status:
  - Continuous Record
  - % : Remaining Storage Capacity
- 4 System recording is determined according to the recording priority order (Record Priority: Manual/ Alarm/ Motion Detection/ Continuous).
- 5. Different recording modes may have different kinds of setups. Basic setup: video size, recording frames, video quality, and audio recording. When different recording modes are triggered, the system starts recording according to the different setup. This kind of design provides flexibility to ensure efficient recording time and quality. Example: Work hour from 8:00am to 6:00pm, setup<sup>¬</sup> Schedule Record to low video quality with less recording frames to extend the recording time. And off work hour, setup ¬ Motion Detection Record/ Alarm Record to enable high video quality with the highest recording frames, when an event occurs.
- 6. Video or audio may be recorded into the SD card (SD card is purchased separately).
- Do not withdraw the SD card while recording. It may destroy the data stored within the SD card...
- $\triangle$  Power loss during recording results incomplete videos or errors.
- Video loss during recording, the system stops recording, backups the files, and when the videos are normal again, the system will continue recording.

# 6.4 Playback Mode

Selectable Playback format: Continuous Playback and Searching Playback.

(1) Normal Playback: Press 《 ► / II 》 button to first playback the final recorded data, and then according to the SD card file recording order.

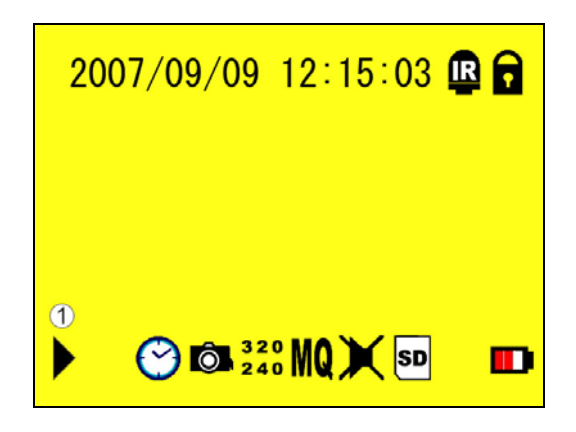

① Playback Status:

- ▶ : Press 《 ▶ / II 》 button once to playback, press it again to pause.
- ↔ Press 《 ◆ 》 or 《 ▶ 》 button to Fast Rewind or Fast Forward (Speed: x2/x4/x8/x16/x32). Press 《 ▶ / Ⅱ 》 button to return to normal speed playback.
- II : During playback, press 《 ▶ / II 》 button to pause playback and press again to return to playback status.
- Image: During pause, press 《 ▲ 》 or 《 ▶ 》 button to step back one frame or to step forward one frame and press 《 ▶ / II 》 button to return to normal speed playback.

Press  $\langle | \bullet | \cap \rangle$  button to stop playback function and to return to live status.

#### (2) Search and Playback: Enter MENU and select [SEARCH AND PLAY] item.

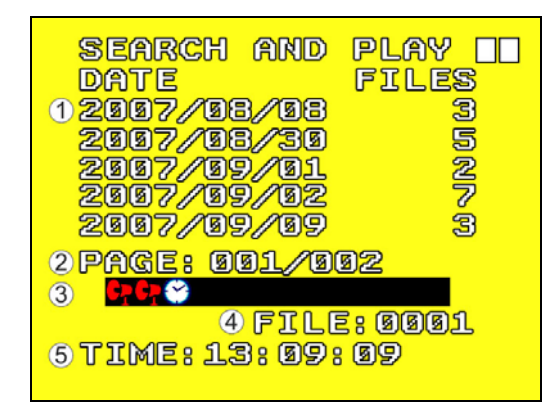

- If the directory shows dates and the amount of contents under the directory. The user may press 《 ▲ 》 or 《 ▼ 》 button to move the cursor up or down.
- <sup>②</sup> Current location page.
- ③ Event Record Status Icon:
   ☆ : Manual ★ : Motion Detection : Continuous ♀ : Alarm (NOTE 1 & NOTE 2).

- ④ Each color distinguishing different recording events, the user may press 《 ▲ 》 or 《 ▶ 》 button to move the cursor left or right and immediately shows the first image of the highlighted event on the screen display background.
- © Displays the time highlighted by the event bar.
- ◆ NOTE 1 : Select the starting point and press 《Enter》 button to playback.
- ✓ NOTE 2 : Press 《 / ∩ 》 button to stop playback and the system will return to 【SEARCH and PLAY】 selection and enables the user to select the prefered input source.
- The device supports playback only to images recorded by our device, other ASF video files are not guaranteed.

### 6.5 PC Playback

- 1. The device uses SD card as its main storage. User may read the data stored in the SD card from the computers that supports SD card reader device.
- 2. All files (under DVMPG4 folder) has approximate size of 1MB and file names are ordered according to recorded times (sequence).

File Playback: User may use Microsoft®—Media Player or DivX—DivX Player (http://www.divx.com/) to playback video files.

When first time using Media Player to playback, it requires the most updated decoder from the Microsoft® software website.

#### 6.6 SD Card Maintenance

- 1. The device supports only FAT16/ 32 file system; therefore it is unable to determine other file systems. Please format the SD card (enter [MENU/ SD CARD OPTIONS] and select "Format").
- 2. The system supports only partial SD card file system repair. The system is unable to detect any file system damage, therefore please format the SD card (enter [MENU/ SD CARD OPTIONS] and select "Format").

### 6.7 How to Download the Updated Software

- 1. Use the SD card to update your system firmware.
- 2. Please follow the steps below to update the software:
  - (1) Copy the new system firmware into the root directory of the SD card from your computer.
  - (2) Insert the SD card; switch off the main power and then restart.
  - (3) Wait for 5 to 6 seconds, the system update will be complete and return to live mode.
- Do not withdraw the SD card while booting, when power-loss occurs while proceeding step (3), please repeat step (2) and (3).

# 7. MENU SETUP

# 7.1 Main Menu

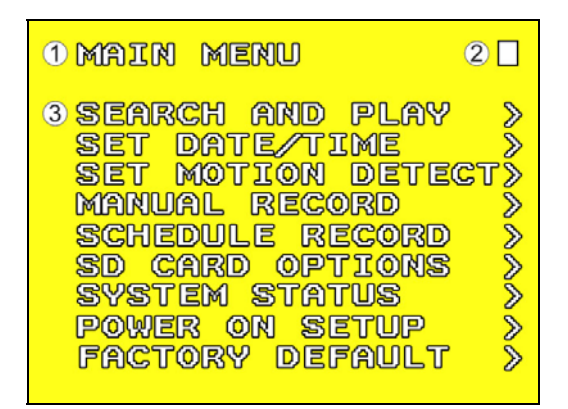

- ① MAIN MENU: Item subject.
- ② Menu Layer Indication: The device consists of three menu layers.

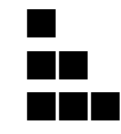

: First Menu Layer (Main Menu)

- : Second Menu Layer
- : Third Menu Layer
- ③ MENU Content: Basic Menu Operations.

Press  $\langle \langle \bullet \rangle \rangle$  or  $\langle \langle \bullet \rangle \rangle$  button, to select the item.

Press  $\langle ENTER \rangle$  button, to enter the sub menu (>).

Press  $\langle | \bullet / \cap \rangle$  button:

- □ Under second or third menu layer, the system will return to the previous menu layer (second layer to first layer or third layer to second layer).

• NOTE 1: All words underlined and bold indicates  $\lceil$  Default Value  $\rfloor$ .

### 7.2 Date/ Time

| 1 DATE FORMAT: Y/M/D<br>2 SET YEAR : 2007<br>SET MONTH : 09<br>SET DATE : 09<br>SET TIME : 12:15 |
|--------------------------------------------------------------------------------------------------|
|                                                                                                  |

| <b>Date Format</b>            | $: \underline{Y/M/D}  M/D/Y  D/M/Y$                |
|-------------------------------|----------------------------------------------------|
| <b>②Date/</b> Time Adjustment | : Year Setup: 2000 - 2099                          |
| 9                             | Month Setup: 01 - 12                               |
|                               | Time Setup: 00 : 00 - 23 : 59                      |
|                               | Return to factory default, no changes will be made |

# 7.3 Motion Detection

1. Window Setup:

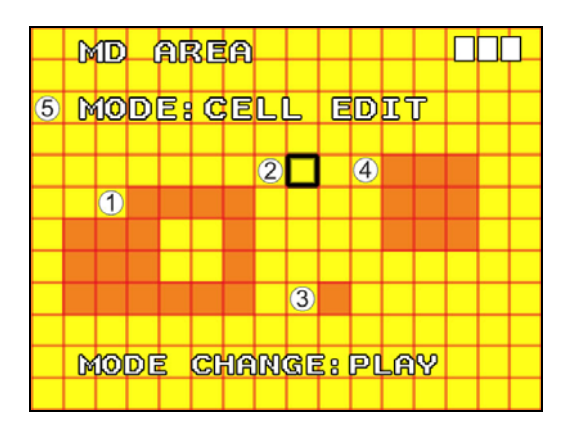

- ① Detection Block: Formed by two or more cells.
- ② Cursor: Press 《 ▶ /II 》 button to switch to Select/ Edit mode.
- <sup>③</sup> Detection Cell: The whole screen is divided into 16x12 cells.
- ④ Detection Block.
- Cursor Movement: Press 《 ▶ /II 》 button to switch to setup mode (cursor color is black), press 《 ▲ / ▼ / 4 / ▶ 》 button to move the cursor freely.

- 3. Motion Detection Area Setup:
  - (1) Press  $\langle \rangle / || \rangle$  button to edit detection block.

S Mode

CELL EDITSingle detection cell setup (detection/ non-detection)DEL BLOCKDisable a blockDEL ALLDelete all cellsADD BLOCKEnable a blockADD ALLEnable all cells

- (2) Press 《 ▶ /II 》 button to switch cursor to edit mode (cursor color is pink). Press 《 ▲/▼/ 4 / ▶ 》 button, follow step (1) to change the size of the detection block.
- (3) Detection area is shown by color red, press 《Enter》 to enable/ disable the detection block.
- 4. Motion Detection Sensitivity Setup:

Changing the alert value may affect the recording sensitivity of the Motion Detection.

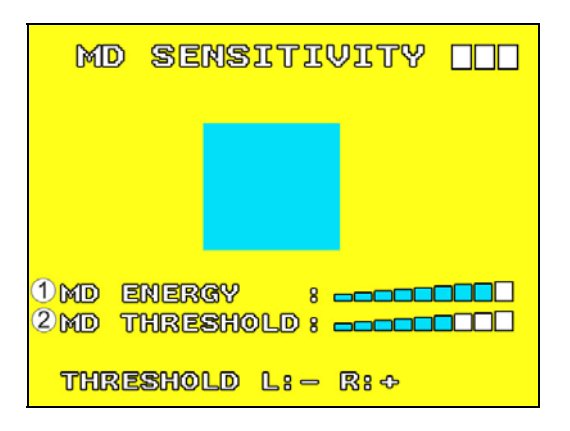

#### **1 MD ENERGY**

: Reveals current sensitivity rate (NOTE 1).

② MD THRESHOLD : Reveals user sensitivity rate setup. Press 《 》 or 《 》 button, to change the motion detection threshold level (NOTE 2).

•NOTE 1: Motion detection is triggered when MD ENERGY level exceeds MD THRESHOLD level (red block).

•NOTE 2: The red cells reveals the setup made by the user.

# 7.4 Record Setup

Selectable manual or schedule recording, basic setups are shown below: **1. MANUAL RECORD:** Press (●) button to start recording (NOTE 1).

①Video Size/ Frame Rate Setup:

| VIDEO SIZE       | <u>320x240</u> | 640x480 |
|------------------|----------------|---------|
| FRAME RATE (MAX) | 30 fps         | 12 fps  |

<sup>②</sup>Image Quality:

HIGH Using high recording quality (More CF card storage capacity will be required).

MEDIUM Using medium recording quality.

LOW Using low recording quality (Less CF card storage capacity will be required).

<sup>③</sup>Audio Record: <u>Enable</u> or disable audio recording.

• NOTE 1: Menu setup is inapplicable during manual recording.

#### 2. SCHEDULE RECORD (Alarm Detection/ Motion Detection/ Continue): Records

only within the setup time range.

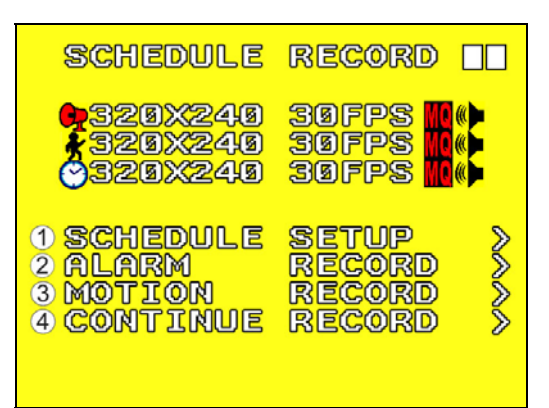

| ③ SCHEDULE SETUP         | : Enable/ Disable schedule and record mode setup. |
|--------------------------|---------------------------------------------------|
| <b>② ALARM RECORD</b>    | : Alarm setup.                                    |
| <b>③ MOTION RECORD</b>   | : Motion detection setup.                         |
| <b>④</b> CONTINUE RECORD | : Continuous setup.                               |

#### (1) SCHEDULE SETUP :

|        | SC                    | HE      | סטר                   | E        | SE                   | τU          | p [                                |         |
|--------|-----------------------|---------|-----------------------|----------|----------------------|-------------|------------------------------------|---------|
| 1<br>2 | SC <br>00<br>01<br>02 |         | DUL<br>96<br>97<br>98 |          | 0N<br>12<br>13<br>14 | <b>?</b> ** | 18<br>19<br><b>20</b><br><b>21</b> | ****    |
|        | 94<br>95              | XX<br>X | 10<br>11              | <b>S</b> | 16<br>17             | ☆☆          | 22<br>23                           | r de la |
|        | <mark>\$</mark> 8 G   | 960     | - 🛛                   | NC       | DNE                  | EN          | TER                                | 8 🖪     |

② SCHEDULE MODE
○ Record ON / OFF setup (default setup is OFF).
○ Press 《▲》 or 《▼》 to setup schedule time. Press 《▲》 or 《▶》 to setup different types of recording schedule. (★ : Motion Detection Record ○ : Continuous Record ○ : Alarm Triggered Record). Press 《Enter》 button to setup IR schedule, number turns to color red indicates that the setup is complete.

(2) Increase setup during Alarm Detection:

| VIDEO SIZE: 320x240<br>FRAME RATE: 30FPS                |
|---------------------------------------------------------|
|                                                         |
| AUDIO : ON<br>1 DURATION : 10SEC<br>2 ALARM INPUT: N.C. |
|                                                         |

**DURATION** 
 Duration time when motion detection has been triggered (05 ~ 90 SEC (increase by every 5 SEC) / <u>10 SEC</u>).

 **ALARM INPUT** 
 Alarm trigger method (<u>N.C.</u>/N.O.).

(3) Increase DURATION setup during Motion Detection Record:

| MOTIOR                                        | N RECO                         | RD 🗆                                      |
|-----------------------------------------------|--------------------------------|-------------------------------------------|
| VIDEO<br>FRAME<br>QUALII<br>AUDIO<br>1 DURATI | SIZE:<br>RATE:<br>IY :<br>ON : | 320x240<br>30FPS<br>Medium<br>On<br>10Sec |
|                                               |                                |                                           |

CONTINUOUS RECORD
 Continuous record time when motion detection has been triggered (05 ~ 90 SEC (increase by every 5 SEC) / <u>10 SEC</u>).

#### (4) CONTINUE RECORD:

| CONTINUE RECORD                                                        |
|------------------------------------------------------------------------|
| VIDEO SIZE:329x248<br>FRAME RATE:30FPS<br>QUALITY :MEDIUM<br>AUDIO :ON |
|                                                                        |
|                                                                        |

Setup method is similar to manual record setup, for more information please refer to [7.4 1. MANUAL RECORD].

# 7.5 SD Card Options

Г

|                                 | SD CARD OPTIONS                                                                                                    |
|---------------------------------|----------------------------------------------------------------------------------------------------|
|                                 | 1 DISK TOTAL : 1909MB<br>2 DISK REMAIN: 1803MB                                                                                                    |
|                                 | 3 MAXFILESIZE: 3MB<br>4 CARD FULL : STOP<br>5 FORMAT >                                                                                                    |
|                                 |                                                                                                    |
|                                 |                                                                                                    |
| © TOTAL SPACE<br>© REMAIN SPACE | SD card total capacity.                                                                                                    |
| <b>③</b> MAX FILE SIZE          | Setup the max. storage capacity of each file. Data will be                                                                                                    |
|                                 | stored when it exceeds the max. storage capacity, Max                                                                                                    |
|                                 | Storage Capacity: 003 - 100 MB (NOTE 2).                                                                                                    |
| CARD FULL                       | • LOOP LJ (continuous recording)/ <u>STOP</u> (stop recording).<br>Preset Record = Stop Record: When SD card storage capacity is                                                                 |
|                                 | full, it will stop recording.                                                                                                    |
|                                 | Preset Record = Continuous Record: When SD card storage capacity is full, it will start overwriting information from the earliest videos; auto repeating continuous recording (NOTE 1 & NOTE 2). |
| <b>⑤ FORMAT</b>                 | : It will delete all data stored in the SD Card, and create a new directory DVMPG4 under root directory (NOTE 3).                                                                                |

- NOTE 1: Proceeding continuous recording, old videos can be deleted and overwritten. Please confirm before setup.
- NOTE 2: Recording time depend on the SD card capacity, different recording modes, and degree of video variation.

• NOTE 3: Available recording time is determined by the SD card capacity, recording mode setup, and the image variation.

# 7.6 System Status

| System Status 🔲   |
|-------------------|
| VERSION : V1.0000 |
| 320X240 30FPS     |
| \$320X240 30FPS   |
|                   |
|                   |

Press any button to return to the Main Menu.

# 7.7 Power On Setup

| PO                                   | WER                            | ØN                             | SEI                                       | rup                            |    |
|--------------------------------------|--------------------------------|--------------------------------|-------------------------------------------|--------------------------------|----|
| 1 LA<br>2 CO<br>3 R/<br>4 R/<br>5 R/ | NGU<br>MPO<br>CFU<br>CII<br>CS | Age<br>Bite<br>JNC<br>D<br>YNC | 19 : EN<br>19 : E<br>10 :<br>19 :<br>17 : | IGLI<br>ISC<br>FF<br>)Ø<br>IOP | SH |
|                                      |                                |                                |                                           |                                |    |

| <b>D</b> LANGUAGE  | : Setup menu language.                                               |
|--------------------|----------------------------------------------------------------------|
| <b>© COMPOSITE</b> | : Setup video output format, <u>NTSC</u> / PAL (NOTE 1).             |
| <b>③ R/C FUNC</b>  | : Setup remote control function, ON/ <u>OFF</u> (NOTE 2 & NOTE 3).   |
| <b>④ R/C ID</b>    | : Setup device identity number, <u>000</u> ~ 999.                    |
| <b>⑤ R/C SYNC</b>  | : Setup main device/ remote control synchronization, synchronize the |
|                    | main device and remote control, START/ STOP (NOTE 4).                |

- NOTE 1: Connect the camera, the device auto detects NTSC/ PAL video system (the output video system will be setup the same as its input video system). Without connecting the camera, the video system setup will be the same as its previous setup.
- NOTE 2: Remote control (optional).
- NOTE 3: When the remote control is setup to "ON", but the main device powered-off, the power supply will still draw power from the main device.

• NOTE 4: Main device and remote control setup, please refer to **[8.4 Remote Control]**.

# 7.8 Factory Default

| FACTORY DEFAULT      |
|----------------------|
|                      |
| RECALL DEFAULT NOW ? |
|                      |
| NO: EXIT YES: ENTER  |

Press  $\langle \text{Enter} \rangle$  button, returns all settings to the factory default value (NOTE 1). Press  $\langle \blacksquare / \cap \rangle$  button, exit this screen display and returns to the Main Menu.

NOTE 1: Return to factory default will erase all configuration values and return to the Factory Default values (except Date and Time setup). Therefore, confirm before you proceed.

# 8. REMOTE CONTROL

# **8.1 Optional Products**

- 1. Lens/ IR Illuminator/ Bracket
- 2. Monitor
- 3. Remote Control

# 8.2 Lens/ IR Illuminator/ Bracket

Please refer to the manual for more reference.

# 8.3 Monitor

Please refer to the manual for more reference.

### 8.4 Remote Control

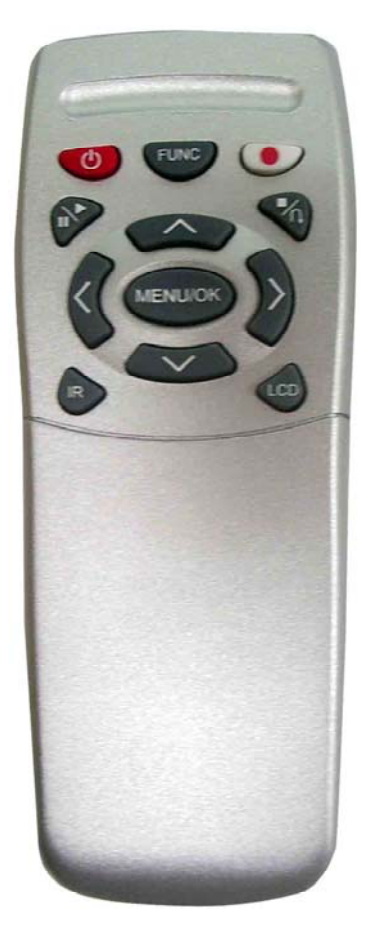

- 1. Please refer to the manual (4.1 Button Function) for button function reference (NOTE 1).
- NOTE 1: IR/LCD button may function separately without using the function button.
- 2. Remote Control Synchronization.
  - (1). Enter menu and select item 【POWER ON SETUP】, setup R/C FUNC to <ON>, and then press 《 ■/∩ 》 button to return to previous menu selection.
  - (2). Enter menu and select item [POWER ON SETUP], and setup a set of serial number for R/C ID.
  - ③. Enter menu and select item [POWER ON SETUP], setup R/C ADJUST to <START> to enter SYNC mode and wait for the remote control signal (NOTE 1).
  - (4). Press 《FUNC》 + 《MENU》 button to enter SYNC function (NOTE 2).
  - (5). LED light flashes for 1 sec. indicates that the SYNC function setup is complete.
  - (6). Enter menu and select item [POWER ON SETUP], setup R/C FUNC to <STOP> to stop SYNC function.
  - (7). Test whether the remote control is able to control the main device. If the setup failed, please repeat step (2) ~ (6) again.
- NOTE 1: To exit item R/C SYNC, setup the item to <STOP>.
- NOTE 2: Synchronization allows only one single device to be controlled by a single remote control.
- NOTE 3: Remote control power consumption is similar to a wireless mouse.
- NOTE 4: User switching Remote Controller power ON when the device (switched OFF) is not in use, results internal RF signal being constantly active and consumes power even in the standby mode. The Lithium battery with the remote controller function switched ON lasts about 2days and with the remote controller function switched OFF last about 15 days (battery standby time depends on the frequency of use and its life span).

# 9. TROUBLE SHOOTING

- Q1. What is the life-span of the rechargeable battery?
- A1. The device uses 1200mA high capacity rechargeable Li-ion battery. When power-off, it takes approx. 220min. to recharge a completely empty battery power and when power-on, it takes much longer.
- Q2. Once fully charged, how long will it last?
- A2. Under recording mode:
  - \* Setup IR LED and LCD panel display to ON use continuously for approx. 100min. \* Setup IR LED and LCD panel display to OFF - use continuously for approx. 220min.
- Q3. What is the recording capacity for 1GB SD card?
- A3. Different recording setup has different recording capacity. Table below shows possible recording time during continues recording applying different record mode.

| Quality          | Frame Rate | SD Card | Н   | igh | Me  | dium | Lo  | W   |
|------------------|------------|---------|-----|-----|-----|------|-----|-----|
| VGA (640 x 480)  | 12 FPS     | 1 GB    | 155 | min | 280 | min  | 340 | min |
| QVGA (320 x 240) | 30 FPS     | 1 GB    | 150 | min | 380 | min  | 600 | min |

- Q4. Why is the power button not functioning?
- A4. \* The battery power is empty, please recharge the battery.
  - \* Press the power button for 2 seconds to power-on the device. After 2-3 seconds of initialization, the image will be displayed.
- Q5. Why does it auto power-off when using external power to power-on?
- A5. It is because the battery is in a state of completely releasing power. To enable normal power-on, recharge the power device for 20-30sec. before power-on.
- Q6. Why does the system auto reboot during normal operation?
- A6. It indicates that the SD card error has been detected. To enable data completeness, monitoring procedure will reboot the device. After device reboot the system returns to the status before reboot (Ex.: returns to Manual Record or Schedule Record).
- Q7. Why won't the drag scroll work when playback on PC?
- A7. To solve this problem, please download "AsfTools" (http://www.geocities.com/myasftools).

# **10. SPECIFICATION**

| STANDARD FUNCTION     |                            |                                                                |  |  |  |
|-----------------------|----------------------------|----------------------------------------------------------------|--|--|--|
| System                |                            | NTSC / PAL Video System and Video Loss Auto Detection          |  |  |  |
| Video                 | Codec                      | MPEG4-SP ASF File Format                                       |  |  |  |
|                       |                            | 1, 2, , Maximum fps selectable                                 |  |  |  |
|                       | <b>Record Frame Rate</b>   | Maximum:                                                       |  |  |  |
|                       |                            | 30 fps@320x240 / 12 fps@640x480                                |  |  |  |
|                       | Record Quality             | Low / Medium / High                                            |  |  |  |
|                       | <b>Recording Date/Time</b> | Overlay with Video Images in ASF File                          |  |  |  |
|                       | Input                      | 1 CH Composite Video Line In                                   |  |  |  |
|                       | Output                     | 1 CH Composite Video Line Out                                  |  |  |  |
|                       | Sampling Rate              | 44.1 KHz                                                       |  |  |  |
| Audio                 | Codec                      | G.726/ 32 kbps                                                 |  |  |  |
| Auuio                 | Input                      | 1 CH Audio Line In                                             |  |  |  |
|                       | Output                     | 1 CH Audio Line Out                                            |  |  |  |
| Audio Device          |                            | Microphone , Speak , Earphone                                  |  |  |  |
| Storage Media         |                            | SD Card (FAT16/ 32) MAX FILES: 16384 FILES                     |  |  |  |
| Serial I              | Port                       | USB 1.1 (Read-Only)                                            |  |  |  |
| Record                | ling Mode                  | Manual / Schedule ( Alarm / Motion Detection / Continue)       |  |  |  |
| Motion                | Detection Setting          | Multiple Blocks and adjustable sensitivity                     |  |  |  |
| Event S               | Search Function            | Property and first image of selected file is displayed         |  |  |  |
| Playba                | ck Function                | Play/Fast Forward/Fast Rewind/Pause/Step Forward/Step Backward |  |  |  |
| Playback Speed        |                            | x1/ x2/ x4/ x8/ x16/ x32                                       |  |  |  |
| Power Supply          |                            | DC 5V/1A / Rechargeable Li-ion Battery                         |  |  |  |
| Battery Lasting Time  |                            | Rechargeable Li-ion Battery: 100 min                           |  |  |  |
| Weight                |                            | 150 g (without Battery) 175 g (with Battery)                   |  |  |  |
| Dimensions            |                            | 86 mm (W) x 55 mm (H) x 22.5 mm (D)                            |  |  |  |
| Operating Environment |                            | $30\% \sim 80\%$ RH, 5°C ~ 45°C (41°F ~ 113°F)                 |  |  |  |
| Storage Environment   |                            | $30\% \sim 90\%$ RH, 0°C ~ 50°C ( $32°F \sim 122°F$ )          |  |  |  |

| OPTIONAL FUNCTION              |                   |                         |  |
|--------------------------------|-------------------|-------------------------|--|
|                                | Sensor            | 1/6" CMOS Sensor        |  |
| CMOS                           | Effective Picture | VGA (H/V: 640x480)      |  |
|                                | S/N Ratio         | 46dB                    |  |
| Lens                           |                   | Cone Lens f3.62mm/ F2.8 |  |
| Infrared Luminary              |                   | 6 x IR LED              |  |
| Infrared Wavelength            |                   | 850nm                   |  |
| Infrared Illumination Distance |                   | 5 M                     |  |
| LCD                            |                   | 2.5" Color TFT-LCD      |  |
| Remote Control                 |                   | 2.4GHz Transmission     |  |

(Note: Design and Specifications are subject to change without notice.)

Meicheng<sup>®</sup> MEI CHENG AUDIO VIDEO CO., LTD Address:13F, No. 2, Jian 8th Rd., Jhonghe City, Taipei County 23511, TAIWAN Tel : +886 (2) 8228 0311, Fax : +886(2) 8228 0319 Website : www.meicheng.com.tw Email : mei.cheng@msa.hinet.net